## Using Your WebMail Account

If you have questions or problems, you can email: websupport@teamingenuity.com

| lf vou can't use er | nail call:     |  |
|---------------------|----------------|--|
| Mike Scott          | (205) 263-4577 |  |
| Mack Baggette:      | (205) 263-4543 |  |

## How to Log In To Webmail

To log in to your mail account over the web, browse to the following address using Internet Explorer or your usual web browser: <u>http://webmail.yourdomainname.com</u>

Enter your email address as the username, and then your password and click "Log In".

| Usernam  | e:                |                   |  |
|----------|-------------------|-------------------|--|
| Password | :                 |                   |  |
| Language | : English         |                   |  |
| I⊻ Rem   | ember my settings | for this computer |  |
|          |                   | Login             |  |

## Using Webmail

After you log in, you will come to the main webmail screen, which shows any messages in your inbox. This screen operates in the same way as most email programs, showing a list of your emails in the center, a list of your folders on the left side, and a menu of operations at the top.

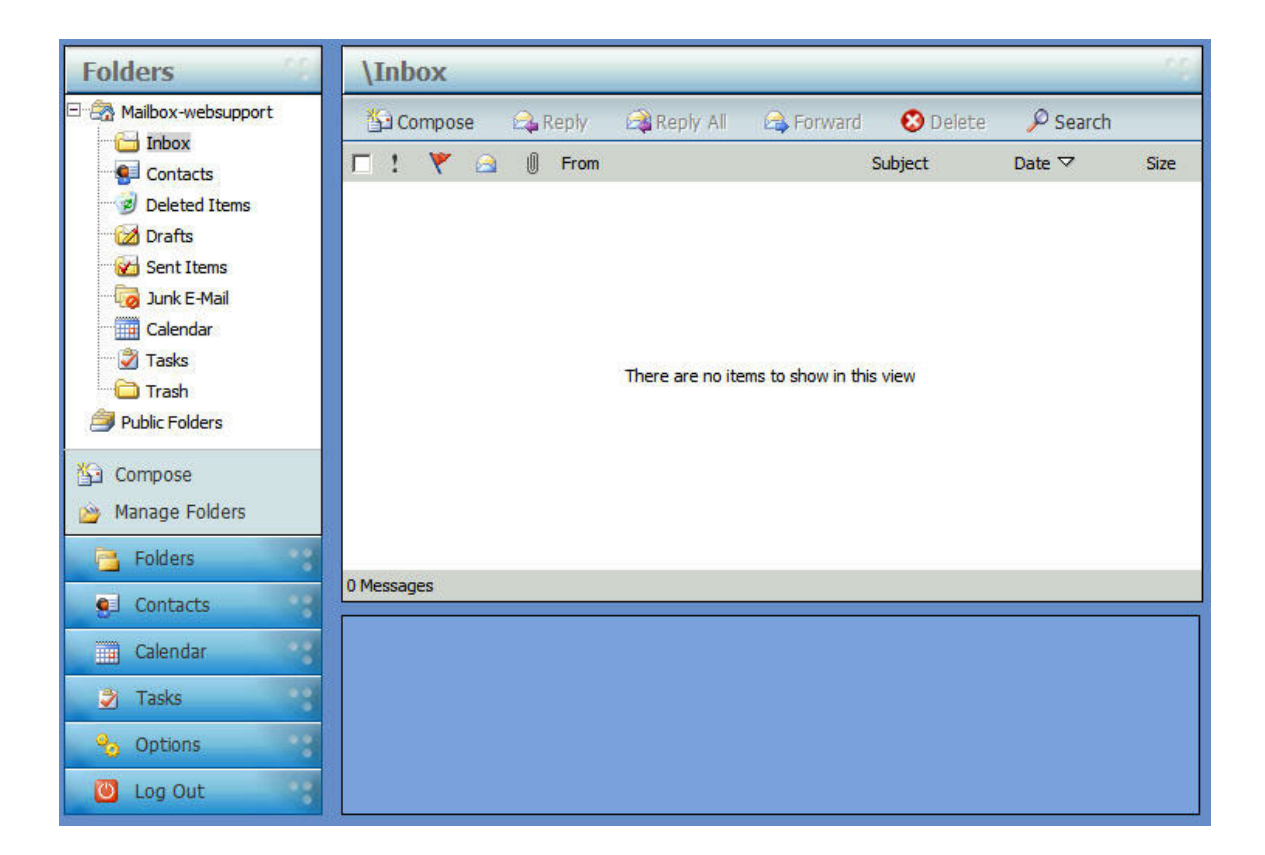

## Using Your WebMail Account

The first time you log in to your mail account, you should change your password to something unique. To do this, click on the "Options" button in the top center of the page. This will bring up a dialog that will allow you to enter your old password and a new one.

| Options (1)            | Settings                                                                                                    |                                                                                                    |                                   |                                                                                                    |   |  |  |
|------------------------|----------------------------------------------------------------------------------------------------|----------------------------------------------------------------------------------------------------|-----------------------------------|----------------------------------------------------------------------------------------------------|---|--|--|
| - MailEnable - Options | This screen allows you to set generic mail options for your web mail client.                                                                                                    |                                                                                                    |                                   |                                                                                                    |   |  |  |
| DOP Retrieval          | Settings                                                                                                    | Settings                                                                                                    |                                   |                                                                                                    |   |  |  |
| Mailbox Redirection    | Friendly Name:<br>Default Address:<br>Compose my messages in the<br>format:<br>Move deleted messages to the<br>folder:<br>Clear deleted items on Log O<br>Compose and view message<br>window:<br>Preview Pane Orientation:<br>Startup Page:<br>Automatically insert meeting<br>my calendar: | <ul> <li>Friendly Name:</li> <li>Default Address:</li> <li>Compose my messages in the following format:</li> <li>Move deleted messages to 'Deleted Items' folder:</li> <li>Clear deleted items on Log Out:</li> <li>Compose and view messages in a new window:</li> <li>Preview Pane Orientation:</li> <li>Startup Page:</li> <li>Automatically insert meeting requests into my calendar:</li> </ul> |                                   | Ingenuity Technical Support          Websupport@teamingenuity.com         Plain Text         Image: Second Second Sec |   |  |  |
|                        | Regional Settings                                                                                                    | Regional Settings                                                                                                    |                                   |                                                                                                    |   |  |  |
|                        | Character Set:<br>Time Zone:                                                                                                    | ASCII                                                                                                    | I<br>-06:00) Central Time (US & C | ▼<br>anada)                                                                                                    | - |  |  |
|                        | Auto Signature                                                                                                    | Auto Signature                                                                                                    |                                   |                                                                                                    |   |  |  |
| Folders                | Auto Signature Enabled                                                                                                    | ĺ                                                                                                    |                                   |                                                                                                    |   |  |  |
| Contacts               |                                                                                                    |                                                                                                    |                                   |                                                                                                    |   |  |  |
| Calendar               |                                                                                                    |                                                                                                    |                                   |                                                                                                    | Y |  |  |
| options                | Update                                                                                                    |                                                                                                    |                                   |                                                                                                    |   |  |  |
| 🙆 Log Out              |                                                                                                    |                                                                                                    |                                   |                                                                                                    |   |  |  |

For additional information you can check the MailEnable web site at <u>http://www.mailenable.com</u>, or feel free to contact <u>websupport@teamingenuity.com</u> with any questions.